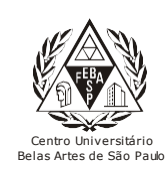

## CGI – Centro Gestor da Informação

Sistema de Bibliotecas com Certificação ISO 9001

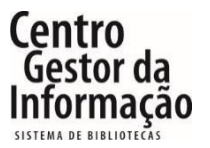

Tutorial da CAPES – Periódicos Digitais

## 1 - Para acessar a CAPES, é necessário entrar no link abaixo e clicar em "Entrar".

https://extranet2.belasartes.br/TerminalWeb/

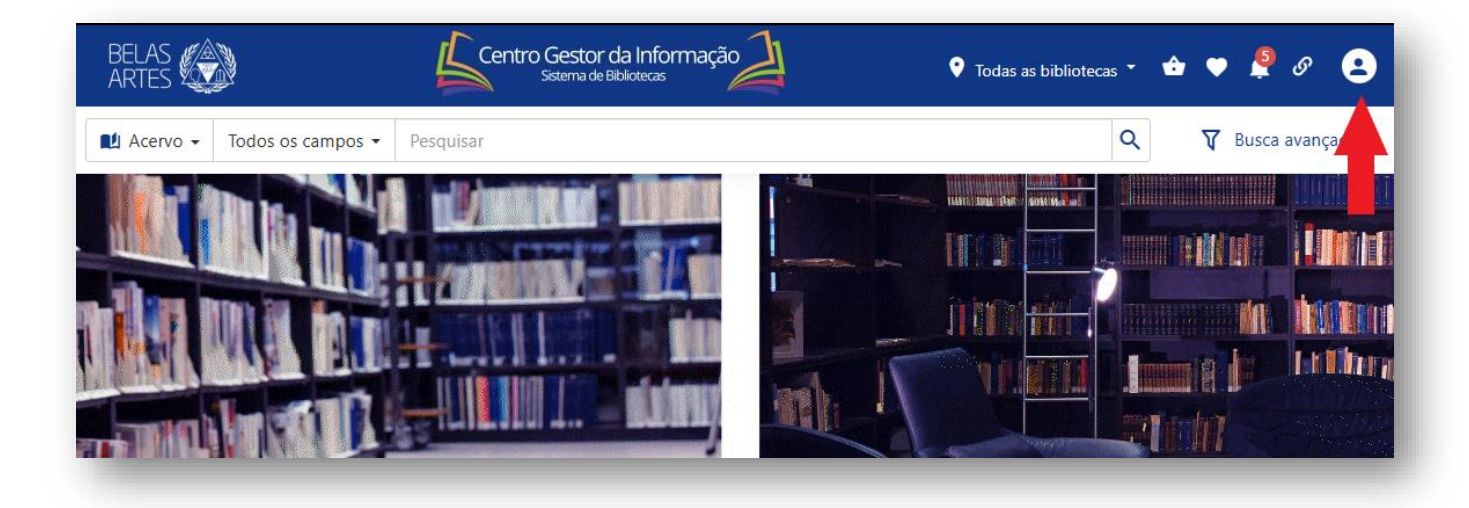

2 - Para o login utilize seu RM e a senha cadastrada na Biblioteca. Para os alunos que não possuem cadastro, compareça ao balcão da biblioteca para o registro, ou envie o email para <u>biblioteca@belasartes.br</u>

| BELAS                        | Centro Gestor da Informação | 🕈 Todas as bibliotecas 👻 🖨 🖤 🚑 🔗 😫 |    |
|------------------------------|-----------------------------|------------------------------------|----|
| Acervo - Todos os campos - F |                             | Q 🕅 Busca avançada                 |    |
|                              | Entrar                      | x Insira se R                      | Me |
|                              | L Código                    | senha                              |    |
|                              | â Senha                     |                                    |    |
|                              | Esqueceu sua senha? 🗗 Entra |                                    |    |
|                              |                             |                                    |    |

3 – Clique no ícone da CAPES para acessar o site.

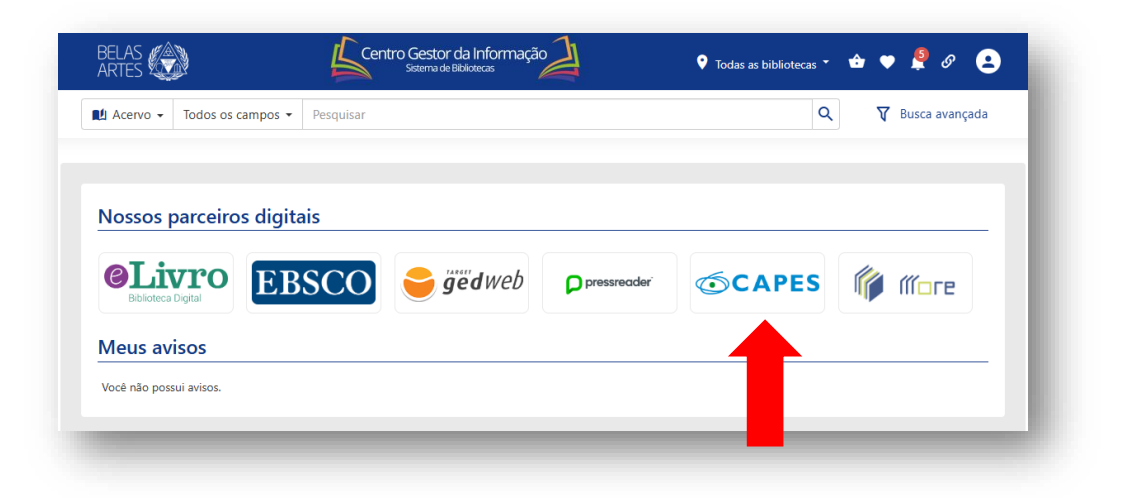

4 – Faça a pesquisa na barra onde está escrito "O que você procura?" e clique na lupa.

| ovbr     CAPES       Portal de Periódicos da CAPES       Vocé tem acesso ao conteúdo gratuito do Portal de Periódicos da CAPES       Accesso CAFe -                                                         | Órgãos do Governo Aco                           | esso à Informação Legislação                                                                                                    | Acessibilidade                             | Lentrar  |
|----------------------------------------------------------------------------------------------------|-------------------------------------------------|----------------------------------------------------------------------------------------------------|--------------------------------------------|----------|
| .perio                                                                                                    | dicos.                                          |                                                                                                    |                                            | _        |
| O que você procura?                                                                                                    |                                                 |                                                                                                    | Buscar                                     | tudo 🗸 🔍 |
| Buscar assunto Lista de bases e coleções                                                                                                    | Lista de livros                                 | Lista de periódicos                                                                                                    |                                            |          |
| Desta                                                                                                    | ques                                            |                                                                                                    |                                            |          |
| Aqui você encontra conteúdo científico<br>diversificado para deixar sua pesquisa ainda<br>melhor.<br>Desde livros, normas técnicas, patentes e estatísticas até videos e áudios reunidos em um<br>so lugar. | FRG<br>A Mác<br>O que a IA sab<br>PALESTRANTE A | onteiras do conhecimento<br>quina entende mesm<br>e e erra sobre noss<br>prof. Jackson wilke da cruz so<br>5 de junho <u>INSCREVA</u><br>14h <u>INSCREVA</u> | no?<br>sa linguagem.<br>xxx (//Fb/)<br>-SE |          |

## 5 – Utilize o menu lateral esquerdo para fazer filtros na pesquisa.

| STESUILADOS              | Selecionar tudo Exp                                                                                                    | oortar |
|--------------------------|----------------------------------------------------------------------------------------------------|--------|
| Expandir meus resultados |                                                                                                    |        |
|                          | ARTIGO ACESSO ABERTO a REVISADO POR PARES                                                                                                    |        |
| Acesso aberto            | 1.Ziguezague                                                                                                    |        |
| Sim 15                   | <u>Cristiane Mesquita</u> .                                                                                                    |        |
| Tipo do recurso          | Cada década do <b>século</b> XX <b>nos</b> conduziu, mais e mais, a enxergar velocidades estampadas <b>no</b> corpo e a afirmar mudanças de<br>corpo e de roupa como materializações da subjetividade. <b>Nos</b> anos 1970, época que consolidou de vez o prêt-à-porter — a lógica<br>do pronto-para-usar aue comanda a oferta de produtos — a <b>moda</b> ainda funcionava numa cadência aue implicava a espera. As | a<br>s |
| <b>Q</b> Selecione       | clientes iam ao ateliê de costura com o tecido comprado e uma revista nas mãos. Medidas tiradas, detalhes definidos, voltavam<br>algum tempo depois                                                                                                    | -      |
| Ano de criação           | -<br>Tápico(s): Fashion and Cultural Textiles                                                                                                    |        |
| 2009 Até 2025            | 2009 -   dObrals] – revista da Associação Brasileira de Estudos de Pesquisas em <b>Moda</b>                                                                                                    |        |
|                          | 🗹 Ver no editor Disponibilidade 🛪 🦂 PlumX Metrics                                                                                                    |        |
| Produção nacional        |                                                                                                    |        |
| Sim 9                    | ARIGO ARIGO SALENTO SPRODUÇÃO NACIONAL                                                                                                    |        |
| Não 6                    | abolição da escravatura <b>no</b> Brasil                                                                                                    |        |
| Revisado por pares       | Ronaldo Salvador Vasques, Silvia Mara Bortoloto Damasceno Barcelos, Clara Zandone, Fabricio de Souza Fortunato, Márcia Aparecida de Brito.                                                                                                    |        |
| Sim 10                   | e Souza (1987) e John Harvey (1997). O <b>século</b> XIX modificou notoriamente a <b>moda</b> masculina na Europa e <b>no</b> Brasil, influenciad                                                                                                    | da     |
| Não 5                    | especialmente                                                                                                    |        |
|                          | Tópico(s): Urban and sociocultural dynamics                                                                                                    |        |
| Limpar filtros Filtrar   | 2021 -   Conjecturas                                                                                                    |        |

6 – Clique no botão "Busca Avançada", localizado no lado superior direito abaixo da barra de pesquisa, para refinar sua pesquisa.

| moda no seculo 21        | ٩                                                                                                    |
|--------------------------|----------------------------------------------------------------------------------------------------|
|                          | Busca Avançad                                                                                                    |
| resultados               | Selecionar tudo Exportar                                                                                                    |
| Expandir meus resultados |                                                                                                    |
| cesso aberto             |                                                                                                    |
| Sim                      | Cristiane Mesquita.                                                                                                    |
| Tipo do recurso          | Cada década do <b>século</b> XX <b>nos</b> conduziu, mais e mais, a enxergar velocidades estampadas <b>no</b> corpo e a afirmar mudanças de<br>corpo e de roupa como materializações da subjetividade. <b>Nos</b> anos 1970, época que consolidou de vez o prêt-à-porter — a lógica<br>do pronto-para-usar que comanda a oferta de produtos — a <b>moda</b> ainda funcionava numa cadência que implicava a espera. As<br>clientes iam ao ateliê de costura com o tecido comprado e uma revista nas mãos. Medidas tiradas, detalhes definidos, voltavam<br>algum tempo depois |
| no de criação            | Tópico(s): Fashion and Cultural Textiles                                                                                                    |
| 2000 Até 2025            | 2009 -   dObrals] – revista da Associação Brasileira de Estudos de Pesquisas em <b>Moda</b>                                                                                                    |

## 7 – Clique no título do artigo para vizualizar mais informações ou clique em "Ver no editor" para ter acesso ao texto

| Acesso Aberto      | 1.Ziguezague                                                                                                    |
|--------------------|----------------------------------------------------------------------------------------------------|
| Sim                | 15 Cristiane Mesquita.                                                                                                    |
| Tipo do recurso    | Cada década do <b>século</b> XX <b>nos</b> conduziu, mais e mais, a enxergar velocidades estampadas <b>no</b> corpo e a afirmar mudanças de                                                                                                    |
| Q Selecione        | do pronto-para-usar que comanda a oferta de produtos — a <b>moda</b> ainda funcionava numa cadência que implicava a espera. As clientes iam ao ateliê de costura com o tecido comprado e uma revista nas mãos. Medidas tiradas, detalhes definidos, voltavam algum tempo depois |
| Ano de criação     | Tópico(s): Fashion and Cultural Textiles                                                                                                    |
| 2009 Até 2025      | 2009 -   dObra[s] – revista da Associação Brasileira de Estudos de Pesquisas em <b>Moda</b>                                                                                                    |
|                    | 🗹 Ver no editor Disponibilidade 🔹 🦂 PlumX Metrics                                                                                                    |
| Editores           | ARTIGO ACESSO ABERTO S PRODUÇÃO NACIONAL                                                                                                    |
| Q Selecione        | <ul> <li>2.Investigação e análise da história social e das aparências do vestuário de homens negros no período pós-<br/>abolição da escravatura no Brasil</li> </ul>                                                                                                    |
| Revisado por pares | Ronaldo Salvador Vasques, Silvia Mara Bortoloto Damasceno Barcelos, Clara Zandone, Fabricio de Souza Fortunato, Márcia Aparecida de Brito.                                                                                                    |
| Sim<br>Não         | <ul> <li> e Souza (1987) e John Harvey (1997). O século XIX modificou notoriamente a moda masculina na Europa e no Brasil, influenciada especialmente</li> </ul>                                                                                                    |
| Áreas              | Tópico(s): Urban and sociocultural dynamics                                                                                                    |
| Q Selecione        | 2021 -   Conjecturas<br>✓ Ver no editor Disponibilidade ▼ * PlumX Metrics                                                                                                    |
|                    | Ao clicar, a página será<br>redirecionada para o site<br>da editora na qual você<br>acessará o texto completo                                                                                                    |